## 図書購入請求操作マニュアル

1. メディアセンタートップの、画面左メニュー2番目「My Library ログイン」をクリックします。

| ◎ 群馬大学総合情報メディアセンター - Mozilla Firefox<br>ファイル(E) 海馬(E) 素売(A) 原冊(E) オッカファン(E) いっルブ(A)                                                                                                    | <u>-                                    </u> |  |  |  |  |  |  |
|----------------------------------------------------------------------------------------------------|----------------------------------------------|--|--|--|--|--|--|
| び         部           ・         ・         ・                                                                                                    |                                              |  |  |  |  |  |  |
| 🔶 🕲 www.media.gunma-u.ac.jp 🖄 🗸 Google 🔎                                                                                                    | ↓ 🏠                                          |  |  |  |  |  |  |
| 🧧 よく見るページ 🔮 Firefox を使いこなそう 🗌 Web スライス ギャラリー 🗌 おすすめサイト                                                                                                    |                                              |  |  |  |  |  |  |
|                                                                                                    | <u> </u>                                     |  |  |  |  |  |  |
| ■学生の方へ         ■教職員の方へ         ■学生の方へ         センターについて         アクセスマップ         FAQ                                                                                                    |                                              |  |  |  |  |  |  |
| 図書館サービス         情報サービス         総合案内                                                                                                    |                                              |  |  |  |  |  |  |
| 蔵書案内         電子資料         学習/研究支援         ITサービス         ネットワーク         セキュリティ         利用案内         お問い合わせ                                                                                                    |                                              |  |  |  |  |  |  |
| 演習室・授業<br>数百田端末約用状況       以内蔵書       国内蔵書       電子ジャーナル/ブック         MyLibrary ログイン 6<br>党出状況/文紙取るセ/現入希望       献素大字で所蔵する資料を検索できます。<br>詳細検索       Powered by 群馬大字         グ       交当Comail       単規使素       使索                                                                                                    |                                              |  |  |  |  |  |  |
| すべて 中央図書館 医学図書館 理工学図書館 情報基盤部門                                                                                                    |                                              |  |  |  |  |  |  |
| R 学術情報テータベース     お知らせ      お知らせ      お知らせ     お知らせ |                                              |  |  |  |  |  |  |
| ■医学系   ■理工系   ■すべて<br>2014.04.09 学外ネットワーク接続及び学術情報基盤システムの停止について(5/5,<br>5/6) NW                                                                                                    | -                                            |  |  |  |  |  |  |

2. 「ユーザー認証画面」が表示されたら、IDとパスワードを入力、ログインします。

| Ⅲ┃┃┃ 群馬大学図書館 ■■■■Ⅲ<br>My Library ユーザー認証画面                                 |
|---------------------------------------------------------------------------|
| ユーザーIDとバスワードを入力してログイン<br>ボタンを押してください。<br>Enter your User ID and Password. |
| ユーザーID:<br>User ID:<br>バスワード:                                             |
| Password:<br>סטר סטר                                                      |

3. 画面左メニュー「図書購入請求」の「依頼する」をクリックします。

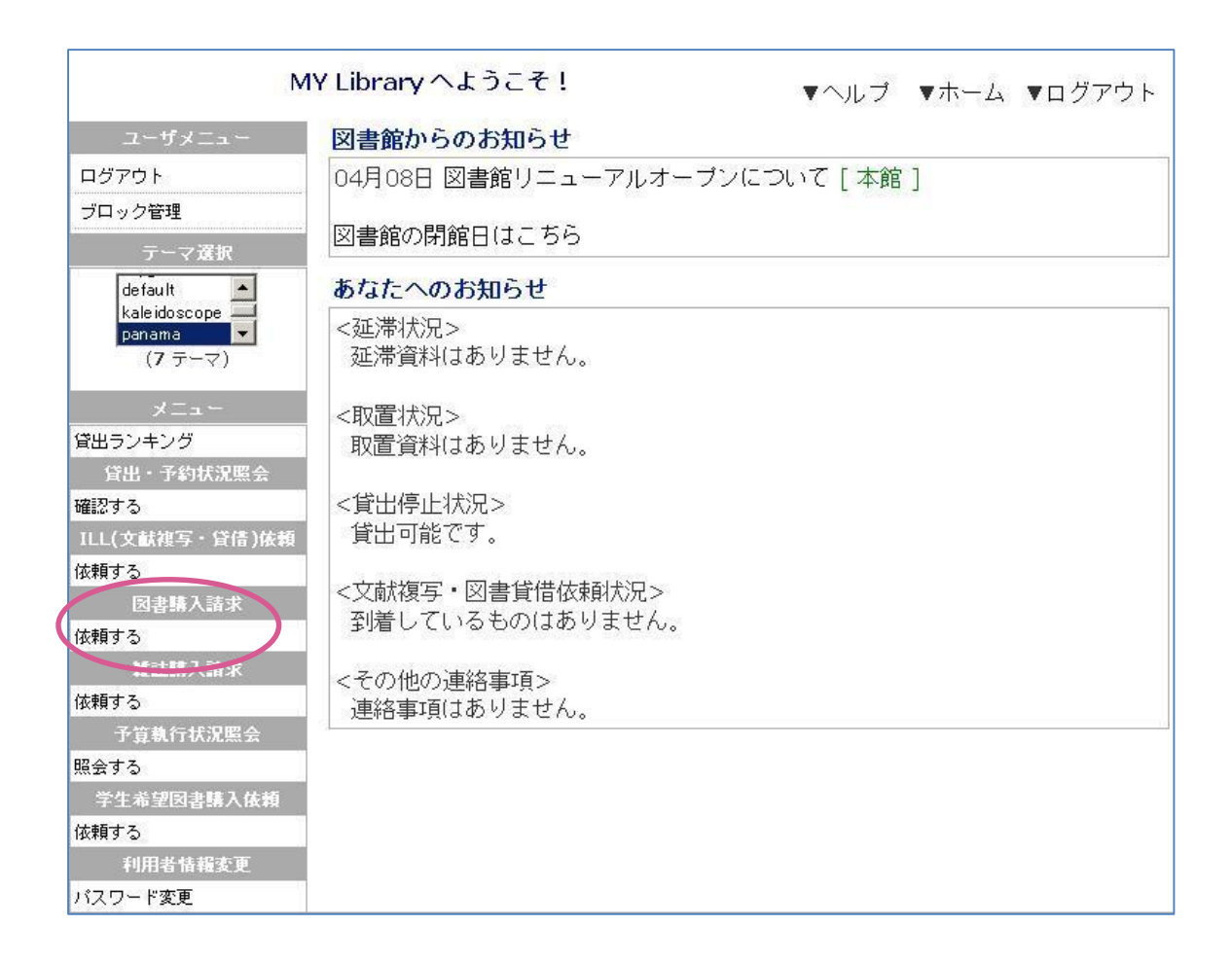

4. 「図書購入請求一覧画面」が表示されたら、画面右上の「新規依頼」ボタンをクリックします。

| 図書購入請求一覧                                                                                                    |                             |  |  |  |  |  |
|----------------------------------------------------------------------------------------------------|-----------------------------|--|--|--|--|--|
| あなたの依頼履歴は以下のように                                                                                                    | こなっています。                    |  |  |  |  |  |
| ■ 新規依頼を行う場合はこのボタ                                                                                                    | タンをクリックして下さい。 >> 新規依頼       |  |  |  |  |  |
| ■ 状態が「未受付」のものは、書                                                                                                    | 書名をクリックすると申込内容を修正することが      |  |  |  |  |  |
| できます。<br>- 「取当」ボタンがついている#                                                                                                    | ちのけ、ボタンをクロックすわげ由いをキャンセ      |  |  |  |  |  |
| ■ 「取用」 ホスクバラい ている C<br>ルできます。                                                                                                    |                             |  |  |  |  |  |
| ■ 依頼中のものは、書名をクリックすると詳細情報が表示されます。(申込内容                                                                                                    |                             |  |  |  |  |  |
| を変更することはできません)                                                                                                    | 状態が「発達司」になった口からって日本でで       |  |  |  |  |  |
| ■凶首明八版欄アーメの衣小は、す。                                                                                                    | 1八歳が「又波町」になったロがつるケ月まして      |  |  |  |  |  |
|                                                                                                    |                             |  |  |  |  |  |
| 未受付の依頼は以下の通りです。(申込みの取消が可能です)                                                                                                    |                             |  |  |  |  |  |
| 日中々 / 茎半々                                                                                                    |                             |  |  |  |  |  |
|                                                                                                    | 連絡事項                        |  |  |  |  |  |
| 依頼はありません。                                                                                                    | Product I all read to a sec |  |  |  |  |  |
| Less faite strategies and the second strategies and the second strateg |                             |  |  |  |  |  |
|                                                                                                    |                             |  |  |  |  |  |
| 購入依頼受付中は以下の                                                                                                    | 通りです。                       |  |  |  |  |  |
| HIT MAR XII I WAT IN                                                                                                    |                             |  |  |  |  |  |
| ▶ 八 武 家 久 日 十 3 3 4 5 5                                                                                                    | 送冊次 状態 整理番号 依頼日             |  |  |  |  |  |
| ■名 / 著者名                                                                                                    | 巻冊次 状態 整理番号 依頼日<br>連絡事項     |  |  |  |  |  |
| ☑書名 / 著者名<br>依頼はありません。                                                                                                    | 巻冊次 状態 整理番号依頼日<br>連絡事項      |  |  |  |  |  |

- 5. 「図書購入請求情報画面」が表示されたら、必要事項を入力します。
  - ・請求日・所属・内線番号はデフォルトで表示されます。(変更不可)
  - ・連絡先・E-mail アドレス・予算は、<u>プルダウンメニューから</u>選択してください。 なお、使いたい予算がメニューに出ない場合は、図書館へご連絡ください。
  - ・書名・ISBN・著者名・出版年・巻冊次・出版者・部数・金額は、判る限り記入してください。 なお、シリーズ物等を一括あるいは継続で購入希望の場合は、連絡事項欄にその旨書き添えて ください。
  - ・学内所蔵を確認したい場合は、「学内所蔵を検索する」ボタンをクリックしてください。
  - ・部数(購入冊数)はあらかじめ1となっているので、<u>2冊以上購入の場合のみ</u>、変更してくだ さい。
  - ・その他、連絡事項(「20XX 年 10 月発行予定」「代理入力:○○先生購入分」等)があれば記入 してください。
  - ・使用場所は「個人研究室・学科等図書室・図書館」のいずれかを選択してください。
     購入希望図書を図書館に置いてほしい場合は、学内所蔵を検索して図書館で所蔵していないの
     を確認の上、「学内所蔵を完了しましたか?」の「はい」を選択してください。
     (なお、図書を研究室または学科等図書室に置きたい場合は、確認は不要です)

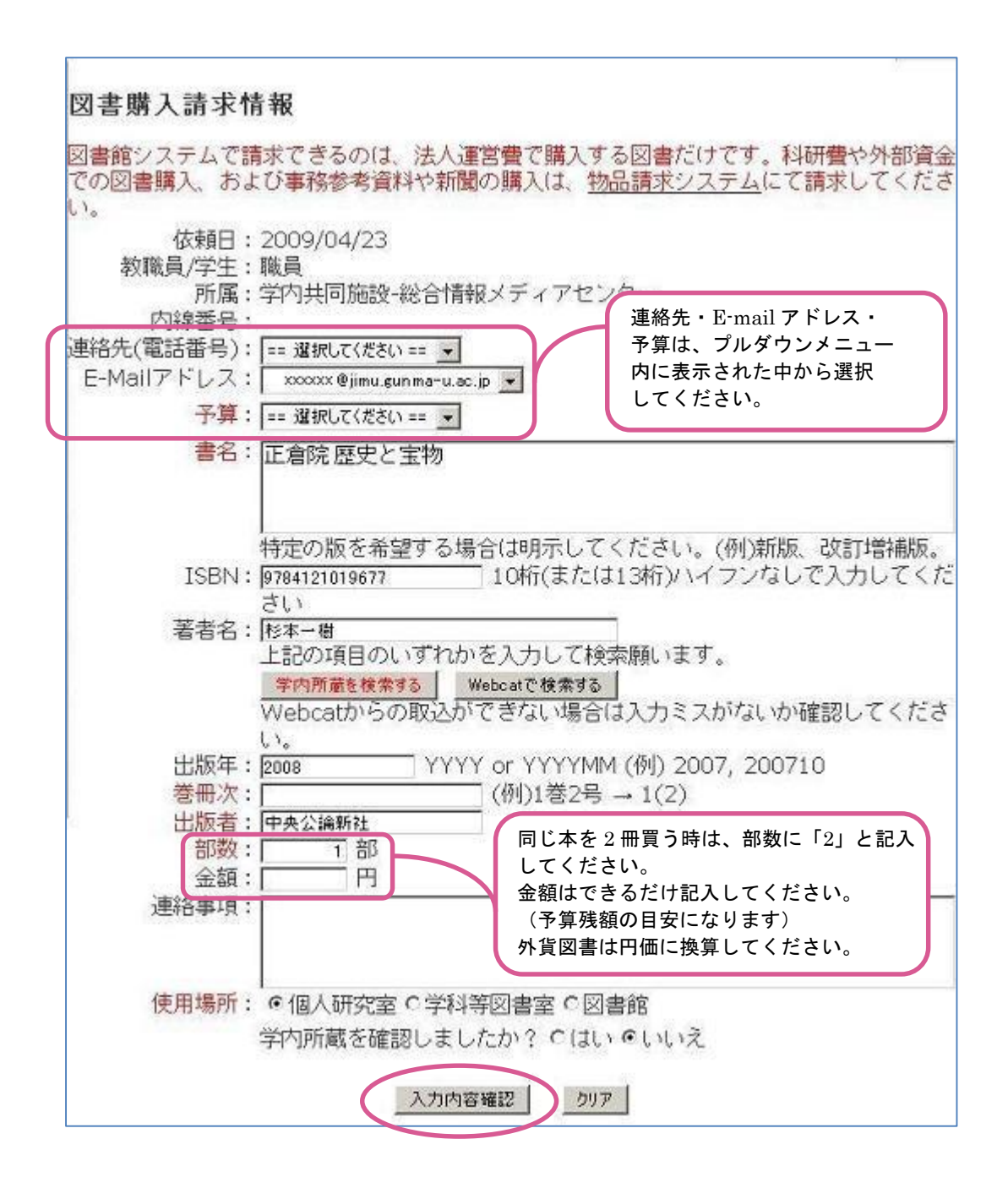

6. 入力が完了したら「入力内容確認」ボタンをクリックします。

7. 「図書購入請求確認」画面を確認の上、間違いなければ「依頼を行う」ボタンをクリックしま す。

(なお、学内に同じ図書が所蔵されている場合は、赤字で表示が出ます)

Г

| 図書購入請求確認                                                                                                    |
|----------------------------------------------------------------------------------------------------|
| 以下の内容で登録しますか?                                                                                                    |
| <b>学内に蔵書があります。本学OPACを確認の上、依頼を行って下さい。</b><br>依頼日: 2009/04/04<br>教職員/学生:教員<br>所属:教育学部<br>内線番号: 9999<br>連絡先(電話番号):<br>E-Mailアドレス: xxxxxx @ gunma-u.ac.jp      |
| 子算:教育-共通<br>書名:正倉院歴史と宝物<br>ISBN:9784121019677<br>著者名:杉本一樹<br>出版年:2008<br>巻冊次:<br>出版者:中央公論新社<br>部数:1<br>金額:<br>連絡事項:<br>使用場所:個人研究室<br><u>依頼を行なう</u> 入力画面に戻る |
|                                                                                                    |

登録完了の画面が表示されたら、「一覧に戻る」ボタンをクリックします。
 なお、依頼を続けたい場合は「依頼する」ボタンをクリックします。

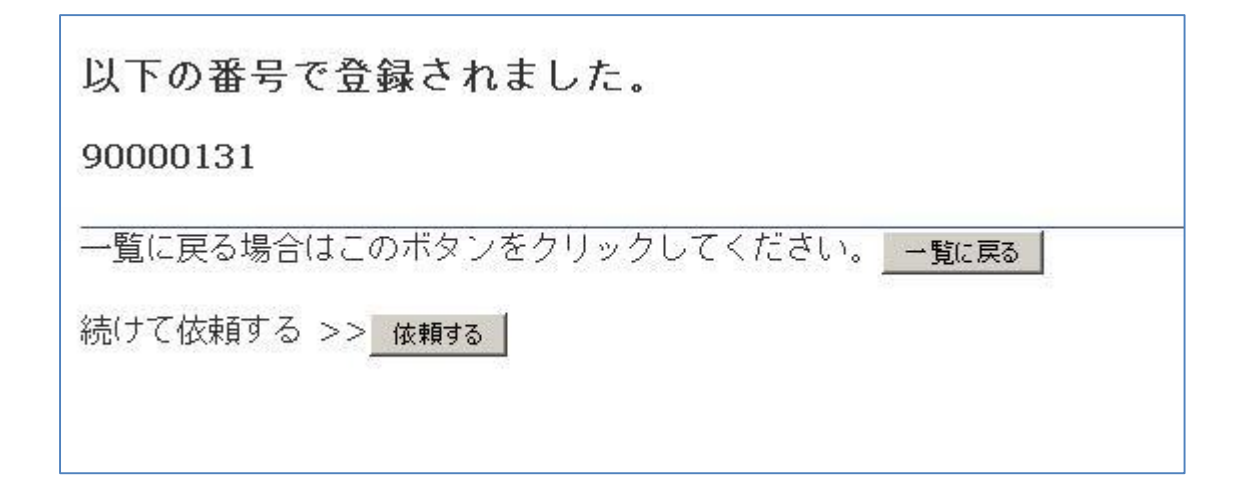

9. 「図書購入請求一覧」画面が再表示されたら、発注内容を確認します。

| 図書購入請求一覧                                                                                                    |                                                                                                    |                                                                                |  |  |  |  |
|----------------------------------------------------------------------------------------------------|----------------------------------------------------------------------------------------------------|--------------------------------------------------------------------------------|--|--|--|--|
| あなたの依頼履歴は以下のようにな<br><ul> <li>新規依頼を行う場合はこのボタン</li> <li>状態が「未受付」のものは、書名できます。</li> <li>「取消」ボタンがついているもの<br/>ルできます。</li> <li>依頼中のものは、書名をクリックを変更することはです。</li> <li>図書購入依頼デーす。</li> </ul> <li>未受付の依頼は以下の通り</li> | っています。<br>/をクリックして下さい。 ><br>3をクリックすると申込内容<br>0は、ボタンをクリックすれ<br>/すると詳細情報が表示され<br>、ここをチェックしてか<br>・ボタンをクリックして<br>・ボタンをクリックして<br>です。(申込みの取消 | > <u>新規依頼</u><br>を修正することが<br>ば申込をキャンセ<br>ます。(申込内容<br>から3ヶ月までで<br><b>が可能です)</b> |  |  |  |  |
| 「中々」菜子々                                                                                                    |                                                                                                    | 来早一份胡口                                                                         |  |  |  |  |
|                                                                                                    | 連絡事項                                                                                                    |                                                                                |  |  |  |  |
| 【□□□□倉院 歴史と宝物 / 杉本一樹                                                                                                    | 未受付 900                                                                                                    | 001312009/04/23                                                                |  |  |  |  |
|                                                                                                    | 個人研究室                                                                                                    |                                                                                |  |  |  |  |
| 単し込みを取り消す 取り消しするものをチェックしてください   購入依頼受付中は以下の通りです。                                                                                                    |                                                                                                    |                                                                                |  |  |  |  |
| ☑ 書名 / 著者名                                                                                                    | 巻冊次 状態                                                                                                    | 整理番号依頼日                                                                        |  |  |  |  |
|                                                                                                    | 連絡事項                                                                                                    |                                                                                |  |  |  |  |
| 依頼はありません。                                                                                                    | 201524049630 - 56385                                                                                                    |                                                                                |  |  |  |  |
|                                                                                                    |                                                                                                    |                                                                                |  |  |  |  |

発注が「未受付の依頼」一覧にある間は、「申し込みを取り消す」ボタンで発注の取り消しがで きます。誤って発注を出した場合には、書名左のボックスをチェックしてボタンをクリックす ると「本当に取消しますか?」と確認が出るので、OK します。

なお、発注が受付けられるとデータは下の「購入依頼受付中」一覧に移り、状態が「準備中」 または「発注中」となって、<u>発注者自身による画面上での取り消しはできなくなります</u>。 これ以降に取り消しをご希望の場合は、至急図書館(内線7172)へご連絡ください。